La presente guida è un supporto alla compilazione della domanda di partecipazione al concorso "Test di Ammissione Ingegneria 2022". Le informazioni utilizzate sono solo un esempio di compilazione.

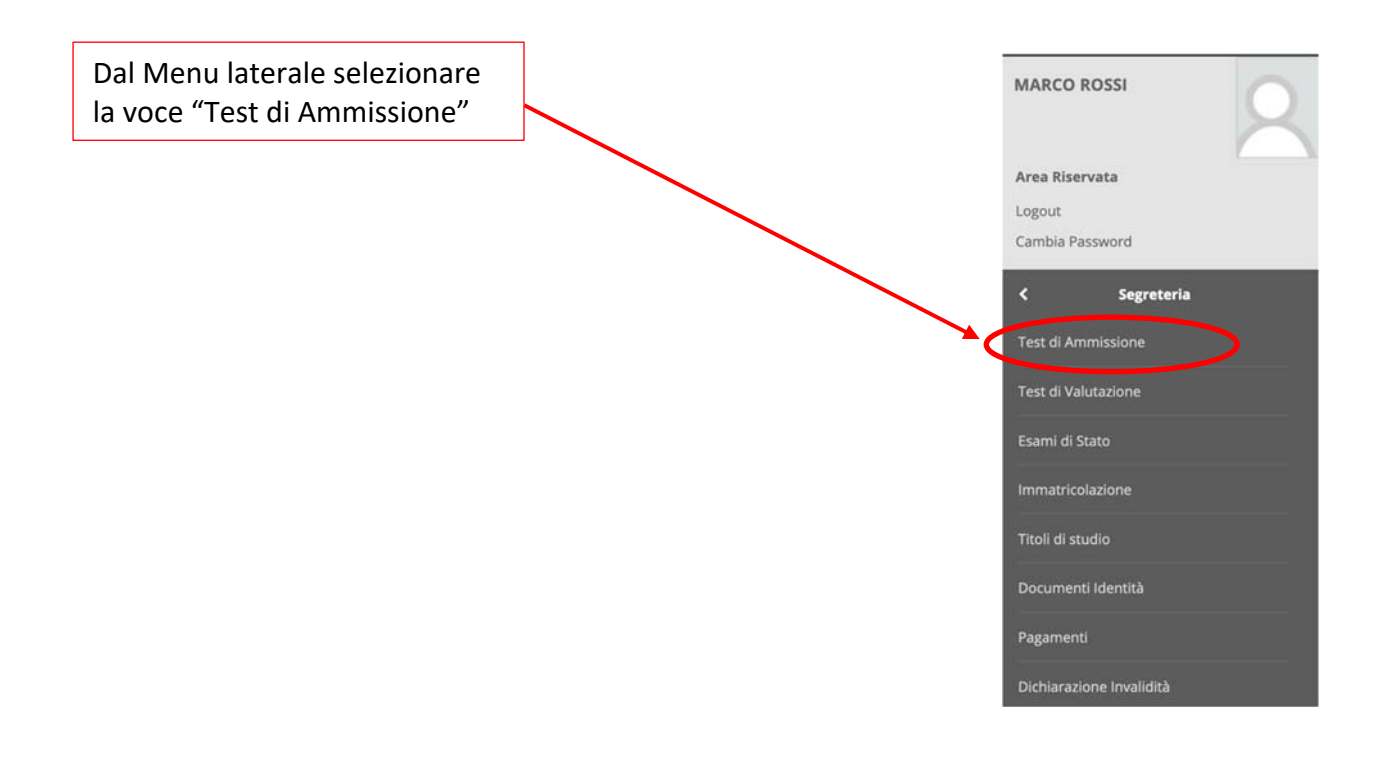

## Successivamente saranno visualizzate le operazioni da svolgere per l'iscrizione al test.

### Iscrizione Concorsi

E' possibile effettuare l'iscrizione al test selezionando l'apposito bottone. Al termine della procedura è necessario confermare l'iscrizione al concorso. Gli studenti, per poter essere ammessi al test di ammissione, devono aver pagato la tassa di iscrizione edovranno presentarsi muniti di un documento di identità in corso di validità .

| Attività                                      |                              | Sezione                                              | Info     | Stato    |
|-----------------------------------------------|------------------------------|------------------------------------------------------|----------|----------|
| A - Scelta del concorso                       |                              |                                                      | 0        | Z        |
|                                               |                              | Selezione concorso                                   | 0        | ×        |
| B - Conferma iscrizione al concorso           |                              |                                                      | 0        | <b>A</b> |
|                                               |                              | Preferenze                                           | 0        | 6        |
|                                               |                              | Preferenze percorso di studio                        | 0        | a        |
|                                               |                              | Preferenze sedi                                      | 0        | £        |
|                                               |                              | Preferenze lingue                                    | 0        | ß        |
|                                               |                              | Preferenze borse di studio                           | 0        | A        |
|                                               |                              | Scelta categoria amministrativa ed ausili invalidità | 0        | A        |
|                                               |                              | Scelta tipologia ausilio invalidità                  |          | A        |
|                                               |                              | Sceita misure compensative                           | 0        | 6        |
| C - Titoli di accesso                         |                              |                                                      | 0        | 6        |
|                                               |                              | Dettaglio Titoli di Accesso                          | 0        | ß        |
| D - Dichiarazione eventuali titoli di valutaz | ione                         |                                                      | 0        | 6        |
|                                               |                              | Dettaglio titoli e documenti per la valutazione      | 0        | ß        |
|                                               |                              | Conferma                                             |          | A        |
| E - Richiesta Lettere di referenza            |                              |                                                      | 0        | •        |
|                                               |                              | Dettaglio richiesta referenze                        |          | A        |
| F - Questionari richiesti prima della confe   | rma dell'ammissione          |                                                      | <u> </u> | A        |
|                                               |                              | Selezione questionario da compilare                  |          | <u> </u> |
| G - Azione per la scelta del turno di svolgi  | mento della prova            |                                                      | <u> </u> |          |
|                                               |                              | Selezione della prova con turno                      |          | A        |
| H - Chiusura processo                         |                              |                                                      | <u> </u> | e.       |
|                                               |                              | Conferma esplicita                                   | <u> </u> |          |
|                                               |                              | Conferma                                             |          | A        |
| Iscrizione Concorsi                           |                              |                                                      |          |          |
|                                               | Selezionare "Iscrizione Conc | corsi" per proseguire                                |          |          |

Saranno visualizzati tutti i concorsi aperti presso il Politecnico di Bari. Selezionare solo quello a cui si è interessati.

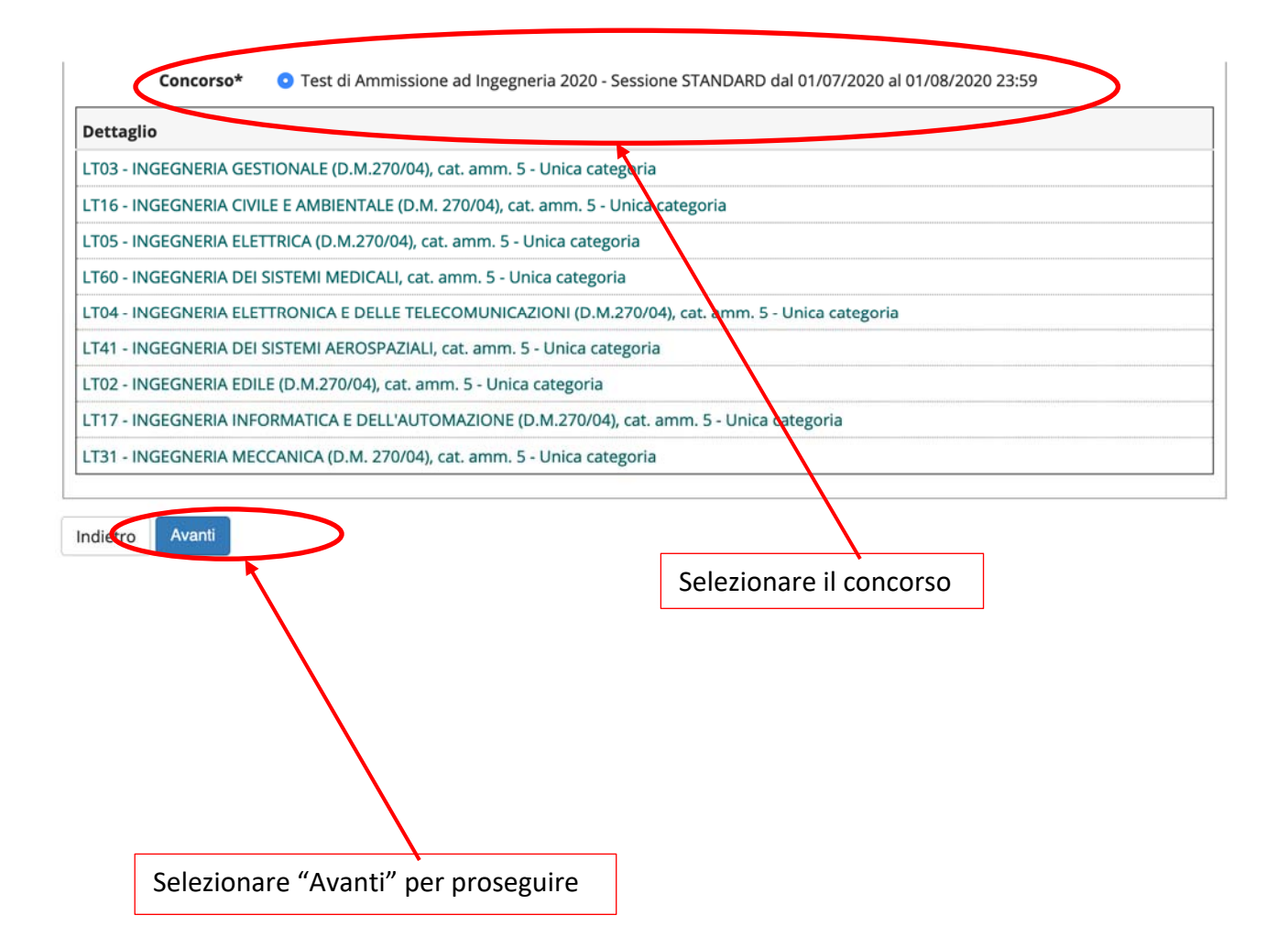

## Esprimere la preferenza per il corso di studi prescelto

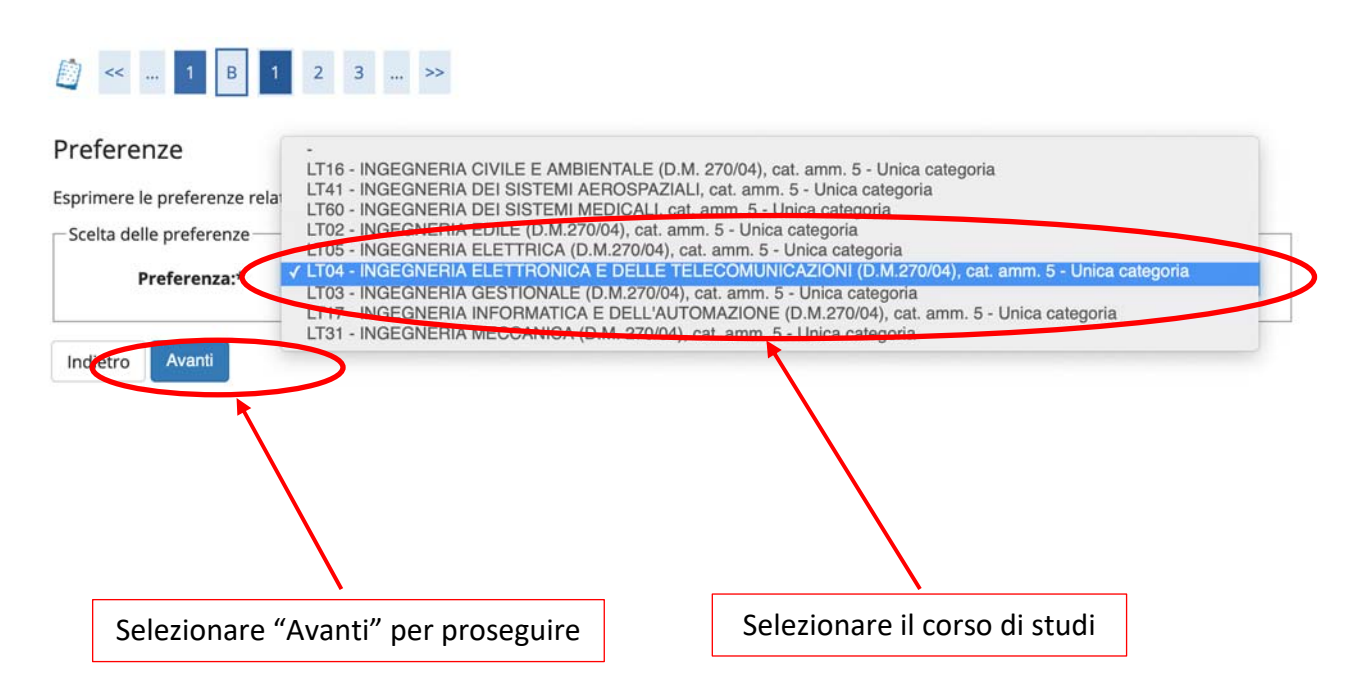

| Seleziona la Categoria amministrativa:       |
|----------------------------------------------|
| 1 - Comunitari-Extracom. residenti in Italia |
| 2 - Extracomunitari residenti all'estero     |

## [] << ... 4 5 6 7 8 ... ≫ </p>

## Scelta categoria amministrativa ed ausili di invalidità

|      | Scegliere la propria catego<br>richiedere ausilio per invali                      | ria amministrativa, valida per l<br>idità.   | o svolgiment                                           | to del cor                                                      | ncorso di ammissione al quale ci si sta iscrivendo, ed eventualmente                                                                                                    |
|------|-----------------------------------------------------------------------------------|----------------------------------------------|--------------------------------------------------------|-----------------------------------------------------------------|----------------------------------------------------------------------------------------------------|
|      | Categoria amministrativa<br>Categoria<br>amministrativa                           | Unica categoria                              |                                                        |                                                                 | •                                                                                                    |
| <    | Ausilio allo svolgimento d<br>Richiedo l'ausilio per<br>Sì • No<br>Prove previste | delle prove<br>lo svolgimento della prova (l | 104/92 e si                                            | ucc. mod                                                        | ifiche)                                                                                                    |
|      | Descrizione<br>Test di Matematica                                                 | Tipo<br>Prova complessiva                    | Date                                                   | Ora                                                             | Sede                                                                                                    |
| Sele | ezionare "Avanti"                                                                 | per proseguire                               | Se se<br>tipolo<br>ausilio<br>come<br>lezior<br>per ri | i uno s<br>ogia di<br>o che<br>indica<br>na <b>NO</b><br>chiede | studente <u>portatore di handicap</u> , seleziona SI e completa con<br>invalidità e percentuale; inserisci inoltre l'eventuale richiesta di<br>dovrai perfezionare, inviando una mail a <b>ammissioni@poliba.it</b> ,<br>ato dal Regolamento. Se sei uno studente portatore di DSA, se-<br>e vai AVANTI : consulta il Regolamento per conoscere le modalità<br>re tempi aggiuntivi e strumenti compensativi. Dovrai in ogni caso |
|      |                                                                                   |                                              | effett<br>portato                                      | uare la<br>pre di h                                             | a richiesta anche sul portale CISIA. Se non sei<br>andicap, <b>clicca su NO e vai AVANTI.</b>                                                                                                    |

Nel caso in cui non si sia inserito li titolo di studio o questo sia stato dichiarato in precedenza "da conseguire", è necessario procedere con l'inserimento/modifica del titolo di studio.

|                                                                                                    | >>                                                                                                    |                                                 |                        |                      |
|----------------------------------------------------------------------------------------------------|----------------------------------------------------------------------------------------------------|-------------------------------------------------|------------------------|----------------------|
| Dettaglio titoli richiesti                                                                                      |                                                                                                    | Selezionare "Ir                                 | iserisci" per p        | roseguire            |
| Per proseguire è necessario dichiarare i titoli o                                                               | di studio.                                                                                                    |                                                 |                        |                      |
| Nel caso in cui il titolo di accesso sia già stato i<br>tasto di <b>"Modifica titolo"</b> presente tra le azion | inserito in fase di iscrizione al concorso, è necessario o<br>ni della sezione <b>"Titoli che non validano la combina</b> | completare le informazioni n<br><b>zione"</b> . | nancant utilizzando il |                      |
| Altrimenti, è necessario inserire i titoli di studi                                                             | o obbligatori per l'immatricolazione utilizzando il tasto                                                                 | "Inserisci".                                    |                        |                      |
| Titoli di Studio Obbligatori                                                                                    | l'inserimento di tutti i titoli di studio obbligatori.                                                                    |                                                 |                        |                      |
| Stato<br>blocco Titolo                                                                                          | Note                                                                                                    | Stato<br>Titolo                                 | Asioni                 |                      |
| V Titolo di Scuola Superiore                                                                                    |                                                                                                    | $\langle$                                       | Inserisci              | $\boldsymbol{\succ}$ |
| Indietro Procedi                                                                                                |                                                                                                    |                                                 |                        |                      |

### Dettaglio titoli richiesti

Per proseguire nell'immatricolazione al corso di studio scelto è necessario indicare la Nazione Ordinamento e di Conseguimento Titolo.

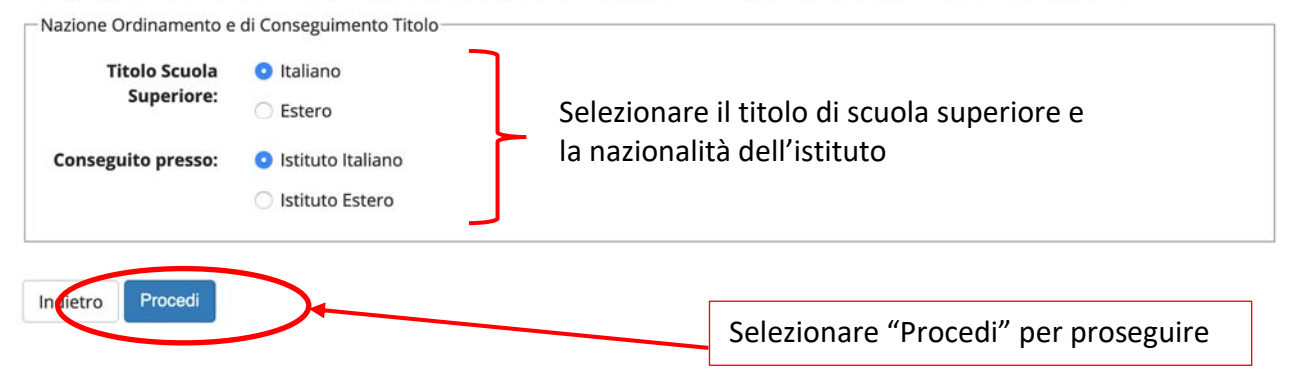

## Se hai conseguito un *titolo estero*, ti chiederemo di produrre la DICHIARAZIONE DI VALORE, rilasciata dalla rappresentanza diplomatica italiana nel Paese dove hai studiato.

### Ricerca Istituto Superiore

Per proseguire nell'immatricolazione al corso di studio scelto è necessario impostare i filtri per la ricerca dell'istituto di Conseguimento Titolo.

|                                                    |                                                                           |                                                                                | •                                                                              |                                                                                                    |
|----------------------------------------------------|---------------------------------------------------------------------------|--------------------------------------------------------------------------------|--------------------------------------------------------------------------------|----------------------------------------------------------------------------------------------------|
|                                                    |                                                                           |                                                                                | •                                                                              |                                                                                                    |
|                                                    |                                                                           |                                                                                | •                                                                              |                                                                                                    |
|                                                    |                                                                           |                                                                                |                                                                                |                                                                                                    |
|                                                    |                                                                           |                                                                                |                                                                                | Inserire i para                                                                                                    |
| nome del Comune solo se non compare nella li       | sta)                                                                      |                                                                                |                                                                                | metri di ricerca                                                                                                    |
| entifico                                           |                                                                           |                                                                                |                                                                                | per ricercare                                                                                                    |
|                                                    |                                                                           |                                                                                |                                                                                | ristituto                                                                                                    |
| e indicare, anche parzialmente, il nome dell'istit | tuto)                                                                     |                                                                                |                                                                                |                                                                                                    |
|                                                    |                                                                           |                                                                                |                                                                                |                                                                                                    |
|                                                    |                                                                           | -                                                                              |                                                                                |                                                                                                    |
| ente                                               |                                                                           | •                                                                              | -                                                                              |                                                                                                    |
| ile<br>ile                                         | ientifico<br>ile indicare, anche parzialmente, il nome dell'isti<br>Jente | ientifico<br>ile indicare, anche parzialmente, il nome dell'istituto)<br>dente | ientifico<br>ile indicare, anche parzialmente, il nome dell'istituto)<br>dente | ientifico  Ile indicare, anche parzialmente, il nome dell'istituto)  Internete Internete Internete Internete InterneteInternete |

Successivamente sarà visualizzato un elenco di tutti gli istituti secondo i parametri inseriti come da schermata successiva

Scelta dell'istituto di scuola superiore

L'Istituto non è in elenco

(spuntare se l'istituto non risulta presente in elenco)

| Seleziona | Scuola                                                          | Indirizzo                        | Comune    | Tipologia            | Tipologia<br>istruzione | Tipologia<br>istruzione (MIUR |  |
|-----------|-----------------------------------------------------------------|----------------------------------|-----------|----------------------|-------------------------|-------------------------------|--|
| 0         | LICEO SCIENTIFICO "M. POLO"                                     | Non Disponibile                  | Bari (BA) | Liceo<br>Scientifico |                         |                               |  |
| 0         | LICEO SCIENTIFICO "MARGHERITA HACK"                             | PIAZZA CARLO POERIO,<br>2        | Bari (BA) | Liceo<br>Scientifico |                         |                               |  |
| 0         | LICEO SCIENTIFICO A. SCACCHI                                    | CORSO CAVOUR, 241                | Bari (BA) | Liceo<br>Scientifico | ISTITUTO<br>PRINCIPALE  | ISTITUTO<br>PRINCIPALE        |  |
| 0         | LICEO SCIENTIFICO A. VOLTA                                      | VIA GIUSTINO<br>FORTUNATO, 8/M   | Bari (BA) | Liceo<br>Scientifico |                         |                               |  |
| 0         | LICEO SCIENTIFICO C/O CONV. NAZ.<br>CIRILLO                     | VIA DOMENICO<br>CIRILLO, 33      | Bari (BA) | Liceo<br>Scientifico |                         |                               |  |
| 0         | LICEO SCIENTIFICO CIRILLO - LC<br>SC.ANNESSO CONV.NAZ.          | VIA DOMENICO<br>CIRILLO, 33      | Bari (BA) | Liceo<br>Scientifico | ISTITUTO<br>PRINCIPALE  | ISTITUTO<br>PRINCIPALE        |  |
| 0         | LICEO SCIENTIFICO CITTADELLA DELLA<br>FORMAZIONE                | CORSO ALCIDE DE<br>GASPERI, 320  | Bari (BA) | Liceo<br>Scientifico |                         |                               |  |
| 0         | LICEO SCIENTIFICO CITTADELLA DELLA<br>FORMAZIONE                | CORSO ALCIDE DE<br>GASPERI, 320  | Bari (BA) | Liceo<br>Scientifico |                         |                               |  |
| 0         | LICEO SCIENTIFICO DOMENICO<br>ROMANAZZI - LINGUISTICO           | VIA CELSO ULPIANI, 6             | Bari (BA) | Liceo<br>Scientifico |                         |                               |  |
| 0         | LICEO SCIENTIFICO E. FERMI                                      | VIA RAFFAELE BOVIO,<br>19/A      | Bari (BA) | Liceo<br>Scientifico | ISTITUTO<br>PRINCIPALE  | ISTITUTO<br>PRINCIPALE        |  |
| 0         | LICEO SCIENTIFICO FERMI                                         | VIA RAFFAELE BOVIO,<br>19/A      | Bari (BA) | Liceo<br>Scientifico |                         |                               |  |
| 0         | LICEO SCIENTIFICO L. L. "GIULIO CESARE"                         | VIALE EINAUDI, 66                | Bari (BA) | Liceo<br>Scientifico |                         |                               |  |
| 0         | LICEO SCIENTIFICO LIC. SC. NUOVO<br>ISTITUTO DI CAGNO ABBRESCIA | CORSO DE GASPERI,<br>320         | Bari (BA) | Liceo<br>Scientifico |                         |                               |  |
| 0         | LICEO SCIENTIFICO LIC. SCIENT LIC.<br>CLASSICO CIRILLO          | VIA CIRILLO, 33                  | Bari (BA) | Liceo<br>Scientifico |                         |                               |  |
| 0         | LICEO SCIENTIFICO LIC. SCIENT LIC.<br>CLASSICO CIRILLO          | NON DISPONIBILE                  | Bari (BA) | Liceo<br>Scientifico |                         |                               |  |
| 0         | LICEO SCIENTIFICO LICEO LINGUISTICO D.<br>ROMANAZZI             | VIA CELSO ULPIANI, 6/A           | Bari (BA) | Liceo<br>Scientifico |                         |                               |  |
| 0         | LICEO SCIENTIFICO LICEO SCIENTIFICO A.<br>VOLTA                 | V.GIUSTINO<br>FORTUNATO, 8/M     | Bari (BA) | Liceo<br>Scientifico |                         |                               |  |
| 0         | LICEO SCIENTIFICO LICEO SCIENTIFICO<br>STATALE "A. SCACCHI"     | CORSO CAVOUR, 241                | Bari (BA) | Liceo<br>Scientifico |                         |                               |  |
| 0         | LICEO SCIENTIFICO MARCO POLO (<br>LINGUISTICO)                  | VIALE GIUSEPPE<br>BARTOLO, 4/6   | Bari (BA) | Liceo<br>Scientifico |                         |                               |  |
| 0         | LICEO SCIENTIFICO MARGHERITA                                    | CORSO B. CROCE, 267              | Bari (BA) | Liceo<br>Scientifico |                         |                               |  |
| 0         | LICEO SCIENTIFICO MARGHERITA HACK                               | PIAZZA CARLO POERIO,<br>2        | Bari (BA) | Liceo<br>Scientifico |                         |                               |  |
| 0         | LICEO SCIENTIFICO P. CALAMANDREI                                | VIA SAN GASPARE DEL<br>BUFALO, 1 | Bari (BA) | Liceo<br>Scientifico |                         |                               |  |
| 0         | LICEO SCIENTIFICO SALVEMINI                                     | VIA PREZZOLINI, 9                | Bari (BA) | Liceo<br>Scientifico | ISTITUTO<br>PRINCIPALE  | ISTITUTO<br>PRINCIPALE        |  |
| 0         | LICEO SCIENTIFICO SALVEMINI                                     | VIA PREZZOLINI, 9                | Bari (BA) | Liceo<br>Scientifico |                         |                               |  |

Indietro Procedi

## ATTENZIONE e' obbligatorio selezionale l'Istituto di appartenenza:

E' molto raro che un istituto non compaia nell'elenco. Più probabilmente, l'istituto c'è ma ha cambiato nome /tipologia di scuola (es. classico, scientifico, ecc.). È particolarmente importante che tu scelga la scuola tra quelle censite dall'Anagrafe Nazionale delle Scuole.

# Dopo aver scelto l'istituto, inserire il tipo di maturità, l'anno e la data di conseguimento secondo il formati indicato, il voto conseguito e l'indirizzo di studio.

### Dati del Titolo di scuola superiore

Inserisci adesso il tipo di maturità, l'anno di conseguimento e il voto. Se hai frequentato l'anno integrativo compila anche i restanti campi.

| Situazione Titolo*     | 💿 conseguito                          |  |
|------------------------|---------------------------------------|--|
|                        | O non ancora conseguito               |  |
| Tipo maturità*         | Maturità scientifica                  |  |
| Anno<br>conseguimento* | 2020                                  |  |
| Data                   | 01/07/2020                            |  |
| conseguimento          | (gg/MM/yyyy)                          |  |
| Voto*                  | 100                                   |  |
| Lode                   | 0                                     |  |
| Indirizzo              |                                       |  |
| Anno Integrativo       | Nessuno                               |  |
|                        | O Anno integrativo in questo istituto |  |
|                        | Anno integrativo in altro istituto    |  |
| nno integrazione       |                                       |  |

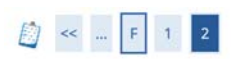

### Conferma scelta concorso

Verificare le informazioni relative alle scelte effettuate nelle pagine precedenti.

| Concorso                                         |                                                                                                    |
|--------------------------------------------------|----------------------------------------------------------------------------------------------------|
| Descrizione                                      | Test di Ammissione ad Ingegneria 2020 - Sessione STANDARD                                                                                                    |
| Nota                                             | L'indicazione di data e ora nell'area riservata di Esse3 non ha alcuna rilevanza: la/e<br>data/e di svolgimento delle prove saranno comunicate tramite i calendari di<br>convocazione che saranno pubblicati sul sito www.poliba.it nelle date indicate alla<br>pagina precedente. Tale pubblicazione avrà valore di notifica. Nel caso in cui il numero<br>degli iscritti a ciascuna sessione del T.A.I. superi le 50 unità, le prove si svolgeranno in<br>più turni (eventualmente anche in più giorni). Le assegnazioni di data e turno verranno<br>fatte d'ufficio collocando i candidati iscritti alla prova in ordine alfabetico dalla A alla Z.<br>Per ciascun turno sarà indicato l'orario di inizio. Non sarà possibile esprimere<br>preferenze per l'assegnazione del turno, a prescindere dalle motivazioni, né sarà<br>possibile accettare richieste di cambio turno. |
| Preferenze                                       |                                                                                                    |
| Preferenza                                       | LT04 - INGEGNERIA ELETTRONICA E DELLE TELECOMUNICAZIONI (D.M.270/04), cat.<br>amm. 5 - Unica categoria                                                                                                    |
| Categoria amministrativa ed ausili di invaliditi | à                                                                                                    |
|                                                  |                                                                                                    |
| Categoria amministrativa                         | Unica categoria                                                                                                    |

Dopo aver selezionato "completa ammissione", sarà visualizzato un riepilogo dei dati inseriti come in figura

## Riepilogo iscrizione concorso

Il processo di iscrizione al concorso è stato completato con successo.

| Concorso di ammissione                        |                                                           |
|-----------------------------------------------|-----------------------------------------------------------|
| Descrizione                                   | Test di Ammissione ad Ingegneria 2020 - Sessione STANDARD |
| Anno                                          | 2020/2021                                                 |
| Prematricola                                  | 1                                                         |
| Categoria amministrativa ed ausili di invalio | dità                                                      |
| Categoria amministrativa                      | Unica categoria                                           |
| Richiesta ausilio svolgimento prove           | No                                                        |

### Preferenze

| Preferenza | Dettaglio                                                                                           | Scad. ammissione | Scad. preimmatricolazione |
|------------|----------------------------------------------------------------------------------------------------|------------------|---------------------------|
| 1          | LT04 - INGEGNERIA ELETTRONICA E DELLE TELECOMUNICAZIONI (D.M.270/04), cat. amm. 5 - Unica categoria |                  |                           |

### Prove

| Descrizione           | Tipologia            | Data | Ora | Sede                                               | Pubblicazione esiti                                         | Materie | Stato | Voto/Giudizio |
|-----------------------|----------------------|------|-----|----------------------------------------------------|-------------------------------------------------------------|---------|-------|---------------|
| Test di<br>Matematica | Prova<br>complessiva |      |     | LABIT - Campus Universitario Via Orabona 4<br>Bari | Non è prevista la pubblicazione di una classifica su<br>WEB |         | -     | -             |

### Turni

| Prova              | Data       | Ora   | Edificio                          | Aula                       | Orario appello |
|--------------------|------------|-------|-----------------------------------|----------------------------|----------------|
| Test di Matematica | 01/09/2020 | 09:00 | Politecnico di Bari - Campus BARI | Campus Quagliarello - Bari | 08:00          |

### Titoli di valutazione

Non è stato inserito alcun documento e/o titolo di valutazione.

Home concorsi Stampa domanda di ammissione Pagamenti

N.B. : La presente procedura è finalizzata solo alla scelta del Corso di Laurea e quindi al successivo eventuale inserimento in graduatoria se collocati in posizioe utile(in assenza della presente iscrizione anche in caso di superamento del TEST non sarà possibile immatricolarsi).

La scelta della data in cui sostenere la prova e i relativi pagamenti per sostenerla vanno tutti effettuati tramite www.cisiaonline.it.